## GUI가 구성된 Linux 장비에서 License Manager 설치하는 방법

\*\* license manager 설치는 Root 계정이 아닌 다른 계정으로 진행하시기 바랍니다.

\*\* License Manager는 32-bit 체제의 운영 시스템이므로 32-bit의 라이브러리가 필요

설치 필요한 라이브러리 목록 확인: <u>https://desktop.arcgis.com/en/license-manager/latest/arcgis-</u>license-manager-system-requirements.htm

(아래 명령어로 라이브러리 설치 가능

yum install compat-libstdc++-33.i686 compat-libf2c-34.i686 cairo.i686 libX11.i686 ·····)

\*\* /Usr/local/share/macrovision/storage 폴더가 해당 계정에 읽기 및 쓰기 권한이 있어야 합니다.

만약 해당 폴더가 없다면 폴더 생성 후 권한을 생성해주시기 바랍니다.

폴더 위치:

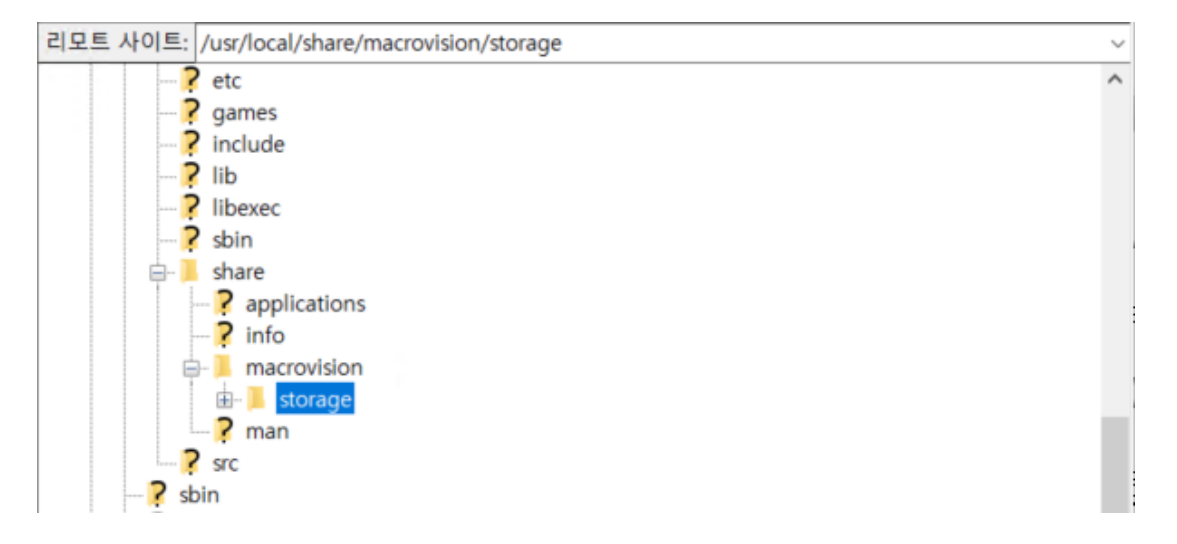

권한 확인: read, write, execution 권한이 esrikr 계정에 모두 있음을 확인.

| Σ                                                                                                    | root@localhos                                                                                                    | st:/usr/local/share _                                                        | ×   |
|----------------------------------------------------------------------------------------------------|----------------------------------------------------------------------------------------------------|------------------------------------------------------------------------------|-----|
| 파일(E) 편집(E) 보기                                                                                                   | 기( <u>V</u> ) 검색( <u>S</u> ) 터미널( <u>T</u> )                                                                        | 도움말( <u>비</u> )                                                              |     |
|                                                                                                    |                                                                                                    |                                                                              | <   |
| [root@localhost ma<br>[root@localhost ma<br>합계 12<br>drwxr-xr-x. 3 roo<br>drwxr-xr-x. 6 roo<br>drwxr-xr-x. 2 esr | acrovision]# chown -<br>acrovision]# ls - al<br>t root 4096 2018- (<br>t root 4096 2018- (<br>ikr root 4096 2018- ( | - R esrikr ./storage/<br>09-10 15:22 .<br>09-10 15:22<br>09-10 15:22 <b></b> | III |

## 1. My esri 사이트 (<u>https://my.esri.com</u>)에서 License Manager 설치 파일 (Linux 용) 다운로드

아래에서 다운로드할 항목을 선택하세요.

| 파일                                                                                     |       | 파일 크기       | 작업   |
|----------------------------------------------------------------------------------------|-------|-------------|------|
| <mark>(영어전용)</mark> ArcGIS Desktop<br>ArcGIS Desktop                                   | 추가 정보 | 1,010.27 MB | 다운로드 |
| <mark>(영어전용)</mark> ArcGIS Desktop Background Geoprocessing (64-bit)<br>ArcGIS Desktop | 추가 정보 | 365.63 MB   | 다운로드 |
| <mark>(영어전용)</mark> Database Server (Desktop)<br>ArcGIS Desktop                        | 추가 정보 | 355.22 MB   | 다운로드 |
| <mark>(영어전용)</mark> ArcGIS License Manager 2019.0 (Windows)<br>ArcGIS Desktop          | 추가 정보 | 32.54 MB    | 다운로드 |
| <mark>(영어전용)</mark> ArcGIS License Manager 2019.0 (Linux)<br>ArcGIS Desktop            | 추가 정보 | 103.13 MB   | 다운로드 |
| <mark>(영어전용)</mark> ArcGIS Data Interoperability for Desktop<br>ArcGIS Desktop         | 추가 정보 | 1.12 GB     | 다운로드 |

2. Linux 장비에 압축파일 옮기기

| 3              |                |         | esri                       | ikr                                            |   | -    | □ > | ĸ   |
|----------------|----------------|---------|----------------------------|------------------------------------------------|---|------|-----|-----|
| 파일( <u>F</u> ) | 편집( <u>E</u> ) | 보기(⊻)   | 위치( <u>P</u> )             | 도움말( <u>H</u> )                                |   |      |     |     |
|                | *              |         | ſ                          | D                                              |   | Ial  |     | *   |
|                | 다운로드           |         |                            | 문서                                             |   | 바탕화면 |     |     |
|                |                |         | Ē                          |                                                |   | 66   |     |     |
|                | 비디오            |         |                            | 사진                                             |   | 음악   |     |     |
|                |                |         |                            |                                                |   |      |     | 111 |
|                | 템플릿            |         | ArcGIS<br>Manag<br>2018_0_ | 5_License_<br>ger_Linux_<br>_163516.tar.<br>gz |   |      |     | 5   |
| 🗟 esrikr       | · ✔ 항목         | 11개, 사용 | 를 가능한                      | 공간: 11.5 Gl                                    | В |      |     |     |

3. 압축 파일 마우스 우클릭 > 압축 관리자에서 열기

| 6                |                |       | esri           | kr                     |                              | □ ×    |
|------------------|----------------|-------|----------------|------------------------|------------------------------|--------|
| 파일( <u>F</u> ) 3 | 편집( <u>E</u> ) | 보기(⊻) | 위치( <u>P</u> ) | 도움말( <u>H</u> )        |                              | _      |
| 1                | *              |       |                | B                      |                              | ~      |
| C                | ·운로드           |       |                | 문서                     | 바탕화면                         |        |
| 1                | 回              |       | Ē              | <b>)</b>               | 66                           |        |
| t                | 비디오            |       |                | 사진                     | 음악                           |        |
| f                |                |       |                |                        |                              | HI.)   |
| Ę                | 템플릿            |       | ArcGIS         | L<br>-L<br>-L<br>      | 관리자에서 열기                     |        |
|                  |                |       | 2018_0_        | 16<br>92<br>16 Arch    | ive Mounter(으)로 열기<br>으)로 열기 | ~      |
| a esrikr         | ✓ 선택함          | 한 항목을 | 이창에서           | 엽! 다른                  | 프로그램으로 열기( <u>A</u> )        | . Gali |
|                  |                |       |                | 잘라 <sup>1</sup><br>복사( | 내기(I)<br>( <u>C</u> )        |        |

4. 풀기 버튼 클릭하여 압축 풀기

| arcGIS_License_Manager_Li | nux_2018_0  | _163516.tar.g | z [읽기전용] _ 🗆 🗙    |
|---------------------------|-------------|---------------|-------------------|
| 파일(E) 편집(E) 보기(V) 도움말(H)  |             |               |                   |
| 🤷 🖾 열기 🖌 🚭 풀기 🕼           | <b>11 0</b> |               |                   |
| 🐗 뒤로 🌩 🛧 🖀 위치(L):         | []/         |               |                   |
| 이름 🗸                      | 크기          | 종류            | 수정 시간             |
| LicenseManager_Linux      | 142.9 MB    | 폴더            | 2018년 5월 10일, 07… |
|                           |             |               |                   |
|                           |             |               |                   |

5. 압축이 풀리면 해당 폴더에 Documentation, License Manager, Setup 파일 생성

| 6              |                       |             | esri           | kr              | -                    |   | ×   |
|----------------|-----------------------|-------------|----------------|-----------------|----------------------|---|-----|
| 파일( <u>F</u> ) | 편집( <u>E</u> )        | 보기(⊻)       | 위치( <u>P</u> ) | 도움말( <u>H</u> ) |                      |   | _   |
|                |                       |             | ar             | rcgis           | <mark>8</mark><br>공개 |   | ~   |
|                |                       |             |                | LM              |                      | _ | □ × |
| 파일( <u>F</u>   | ) 편집(E                | ) 보기(V      | ) 위치(P         | ) 도움말(H)        |                      |   |     |
|                | and the second second | · - · · · - | 11-11-         |                 |                      |   |     |

6. Setup 파일 더블클릭하여 실행

|                             |                      |                 | ×              |
|-----------------------------|----------------------|-----------------|----------------|
| "Setup"(을           면 내용을 보 | )를 실행 하시겠;<br>시겠습니까? | 습니까 <b>?</b> 아니 |                |
| "Setup"(은)는                 | 실행할 수 있는 텍스!         | 트 파일입니다.        |                |
| 터미널에서 실행( <u>T</u> )        | 표시( <u>D</u> )       | 취소( <u>C</u> )  | 실행( <u>R</u> ) |

7. 실행 화면

| Arc <b>GIS</b>                                                                                                    | <ul> <li>License Manager</li> </ul>                                                                                                    |                     |
|----------------------------------------------------------------------------------------------------|----------------------------------------------------------------------------------------------------|---------------------|
|                                                                                                    | esri He generation of the second second seco |                     |
| 🛃 🛛 🗛                                                                                                    | rcGIS License Manager Setup                                                                                                    | _ ×                 |
| _                                                                                                    |                                                                                                    | Introduction        |
| 😝 Introduction                                                                                                    | Welcome to the ArcGIS License Manager 20                                                                                                    | 18.0 Setup Program. |
| <ul> <li>Master Agreement</li> <li>Installation Directory</li> <li>Summary</li> <li>Installing</li> <li>Install Complete</li> </ul> | Click Next to continue the setup.                                                                                                    |                     |
|                                                                                                    |                                                                                                    | Provinues Nave      |

## 8. 동의 후 Next 버튼으로 다음 단계 진행

| 🛃 🛛 Are                       | cGIS License Manager Setup _ ×                                                                                                    |
|-------------------------------|----------------------------------------------------------------------------------------------------|
|                               | Master Agreement                                                                                                    |
| Introduction Master Agreement | You must agree with the master agreement (E204 and E300) below to proceed.                                                                                                    |
| Installation Directory        | Master Agreement (E204CW)<br>Revised 3/30/2018<br>IMPORTANT—READ CAREFULLY                                                                                                    |
| Installing                    | Unless superseded by a signed license agreement between you and Esri,<br>Esri is willing to provide Esri Offerings and Services to you only if you<br>accept all terms and conditions contained in this Agreement as the sole<br>and final agreement of the parties regarding your acquisition of these<br>Esri Offerings and Services. Please read the terms and conditions<br>carefully. You may not use the Esri Offerings until you have agreed to the<br>terms and conditions of the Agreement. If you do not agree to the terms<br>and conditions as stated, click "I do not accept the Master Agreement"<br>below; you may then request a refund of applicable fees paid.<br>This Master Agreement ("Agreement") is between you ("Customer") and<br>Environmental Systems Research Institute, Inc. ("Esri"), a California |
| InstallAnywhere Cancel Help   | <u>P</u> revious <u>N</u> ext                                                                                                    |

9. 설치 경로 확인 후 Next 버튼으로 다음 단계 진행

| 🛃 🔒 Arc                                                                                                    | :GIS License Manager Setup _ ×                                               |
|----------------------------------------------------------------------------------------------------|------------------------------------------------------------------------------|
|                                                                                                    | Select Installation Directory                                                |
| <ul> <li>Introduction</li> <li>Master Agreement</li> <li>Installation Directory</li> <li>Summary</li> <li>Installing</li> <li>Install Complete</li> </ul> | Select the directory where ArcGIS License Manager 2018.0 is to be installed. |
|                                                                                                    | Installation Directory                                                       |
|                                                                                                    | /home/esrikr/arcgis                                                          |
|                                                                                                    | Restore Default Folder Choose                                                |
|                                                                                                    |                                                                              |
|                                                                                                    |                                                                              |
| InstallAnywhere                                                                                                    | J                                                                            |
| Cancel Help                                                                                                    | Previous Next                                                                |

## 10. Install 클릭 후 설치 진행

| 🛃 Arc                                                                                                    | GIS License Manager Setup _ ×                                                                                                    |
|----------------------------------------------------------------------------------------------------|----------------------------------------------------------------------------------------------------|
|                                                                                                    | Pre-Installation Summary                                                                                                    |
| Introduction Master Agreement                                                                             | Click Install to begin or Previous to change the installation information.                                                                          |
| <ul> <li>Installation Directory</li> <li>Summary</li> <li>Installing</li> <li>Install Complete</li> </ul> | Install Folder:<br>/home/esrikr/arcgis/licensemanager<br>Required Disk Space:<br>407,258,112 bytes<br>Available Disk Space:<br>11,912,294,400 bytes |
| InstallAnywhere Cancel Help                                                                               | Previous Install                                                                                                    |

11. 설치가 완료되면 Done 버튼으로 License Server Administrator 실행

【 CentOS6.1 i386 VM .160 [실행 중] - Oracle VM VirtualBox

| 🐝 프로그램 위치 시스템                  | 🥮 🙈 🗹                                                                                                    |
|--------------------------------|----------------------------------------------------------------------------------------------------|
| <b>S</b>                       | root@localhost:/usr/local/share ×                                                                                                    |
| п 🍝                            | ArcGIS License Manager Setup _ ×                                                                                                    |
| [r                             | Install Complete                                                                                                    |
| I r<br>[ r                     | ArcGIS License Manager 2018.0 has been successfully<br>installed.<br>ArcGIS License Server Administrator must be run to<br>authorize licenses, make any configuration changes such as<br>set the borrow timeout, and start the service. You may<br>perform this action later by executing the following script:<br>/home/esrikr/arcgis/licensemanager/LSAdmin<br>✓ Launch License Server Administrator<br>Click Done to exit this setup. |
| [ r InstallAnywhere            | Previous Done                                                                                                    |
| - b<br>[root@localhost macrovi | sion]# alias la='ls -al'                                                                                                    |

12. 정상적으로 실행된 화면

| Start/Stop License Service<br>Configure<br>Availability | This page allows you<br>licenses. | This page allows you to Start and Stop the license service and re-read your licenses. |                  |  |  |  |  |
|---------------------------------------------------------|-----------------------------------|---------------------------------------------------------------------------------------|------------------|--|--|--|--|
| - Authorization<br>Diagnostics                          | Start                             | Stop                                                                                  | Re-read Licenses |  |  |  |  |
|                                                         |                                   |                                                                                       |                  |  |  |  |  |
|                                                         |                                   |                                                                                       |                  |  |  |  |  |
|                                                         |                                   |                                                                                       |                  |  |  |  |  |

13. Arcgis 폴더가 새로 생성되며 licensemanager 폴더 확인할 수 있다.

| 6              |                | esrikr |                |                 |                | _ = ×                |        |     |       |  |
|----------------|----------------|--------|----------------|-----------------|----------------|----------------------|--------|-----|-------|--|
| 파일( <u>F</u> ) | 편집( <u>E</u> ) | 보기(⊻)  | 위치( <u>P</u> ) | 도움말( <u>出</u> ) |                |                      |        |     |       |  |
|                | LM             | 738    | arc            | cgis            |                | <mark>8</mark><br>공개 |        |     |       |  |
|                |                | -      |                |                 | arc            | gis                  |        |     | _ 🗆 🗙 |  |
|                |                | 파일([   | E) 편집(E)       | 보기(⊻)           | 위치( <u>P</u> ) | 도움말( <u>H</u> )      |        |     |       |  |
|                | 다운로드           |        |                |                 |                |                      |        |     |       |  |
|                | 비디오            | lic    | licensemanager |                 |                |                      |        |     |       |  |
| 🗟 esrikı       | r 🗸 "arcç      | gis    |                |                 |                |                      |        |     |       |  |
|                |                | arc    | gis 🗸 "lic     | enseman         | ager" 선택       | 백했습니다 (              | 9개의 항목 | 포함) |       |  |